# **RTP Communication Driver**

Driver for Ethernet Communication (TCP/IP) with RTP 2000 / RTP 2300 Series Devices

| Contents                                                                    |             |
|-----------------------------------------------------------------------------|-------------|
| INTRODUCTION                                                                | 2           |
| GENERAL INFORMATION                                                         | 3           |
| Device Specifications<br>Network Specifications<br>Driver Characteristics   | 3<br>3<br>3 |
| SELECTING THE DRIVER                                                        | 4           |
| CONFIGURING THE DRIVER                                                      | 5           |
| CONFIGURING THE COMMUNICATION SETTINGS<br>CONFIGURING THE DRIVER WORKSHEETS | 5<br>6      |
| EXECUTING THE DRIVER                                                        | 11          |
| TROUBLESHOOTING                                                             | 12          |
| REVISION HISTORY                                                            | 13          |

### Introduction

The RTP driver enables Ethernet communication between the Studio system and RTP 2000 or RTP 2300 Series devices, according to the specifications discussed in this document.

This document will help you to select, configure and execute the RTP driver, and it is organized as follows:

- Introduction: This section, which provides an overview of the document.
- **General Information**: Identifies all of the hardware and software components required to implement communication between the Studio system and the target device.
- Selecting the Driver: Explains how to select the RTP driver in the Studio system.
- **Configuring the Device**: Describes how the target device must be configured to receive communication from the RTP driver.
- **Configuring the Driver**: Explains how to configure the RTP driver in the Studio system, including how to associate database tags with device registers.
- Executing the Driver: Explains how to execute the RTP driver during application runtime.
- **Troubleshooting**: Lists the most common errors for this driver, their probable causes, and basic procedures to resolve them.
- Sample Application: Explains how to use a sample application to test the RTP driver configuration
- **Revision History**: Provides a log of all changes made to the driver and this documentation.

#### Notes:

- This document assumes that you have read the "Development Environment" chapter in Studio's *Technical Reference Manual.*
- This document also assumes that you are familiar with the Microsoft Windows NT/2000/XP environment. If
  you are not familiar with Windows, then we suggest using the Help feature (available from the Windows
  desktop Start menu) as you work through this guide.

# **General Information**

This chapter identifies all of the hardware and software components required to implement serial communication between the RTP driver in Studio and a RTP device.

The information is organized into the following sections:

- Device Specifications
- Network Specifications
- Driver Characteristics

### **Device Specifications**

To establish communication, your target device must meet the following specifications:

- Manufacturer: RTP Corporation
- Compatible Equipment: 2000 and 2300 Series Data Control and Acquisition systems
- Programmer Software: NetSuite
- Device Runtime Software: None

For a description of the device(s) used to test driver conformance, see "Conformance Testing" on the next page.

### Network Specifications

To establish communication, your device network must meet the following specifications:

- Device Communication Port: Ethernet Port
- Physical Protocol: TCP/IP
- Logic Protocol: Proprietary (ASCII)
- Specific PC Board: Any TCP/IP adapter (Ethernet board)

### **Driver Characteristics**

The RTP driver package consists of the following files, which are automatically installed in the /DRV subdirectory of Studio:

- **RTP.INI**: Internal driver file. You must not modify this file.
- RTP.MSG: Internal driver file containing error messages for each error code. You must not modify this file.
- **RTP.PDF:** This document, which provides detailed information about the RTP driver.
- **RTP.DLL**: Compiled driver.

#### > Note:

You must use Adobe Acrobat<sup>®</sup> Reader<sup>™</sup> to view the **RTP.PDF** document. You can install Acrobat Reader from the Studio installation CD, or you can download it from Adobe's Web site.

You can use the RTP driver on the following operating systems:

Windows 2000/XP/Vista

### **Selecting the Driver**

When you install Studio, all of the communication drivers are automatically installed in the \DRV subdirectory but they remain dormant until manually selected for specific applications. To select the RTP driver for your Studio application:

- 1. From the main menu bar, select **Insert**  $\rightarrow$  **Driver** to open the *Communication Drivers* dialog.
- 2. Select the RTP driver from the Available Drivers list, and then click the Select button.

| С | ommunica        | tion Drivers                                                                                                    |         | ×            |
|---|-----------------|----------------------------------------------------------------------------------------------------|---------|--------------|
|   | Available driv  | vers:                                                                                                    |         |              |
|   | DLL             | Description                                                                                                    | <b></b> | <u>H</u> elp |
|   | PPCBR           | SCP, BOSCH REXROTH (NT/2k/XP) [1.01]                                                                             |         |              |
|   | PHUII<br>PK512  | I USHIBA, Computer Link Protocol - Prosec-LL / Prosec-L<br>SIEMENS - RK512 Protocol - S5 / S7 / 2964B (NT-2000.9 |         |              |
|   | RLC             | BLC Am (CE) [v1.00]                                                                                              |         |              |
|   | ROHM            | ROHM - Display (NT-2000-9x) [v1.01]                                                                              |         |              |
|   | RTP             | RTP 2000/2003 Protocol(NT-2000-XP) [v1.02]                                                                       |         |              |
|   | SABR            | SABROE, SABROE with COMSAB II (NT-2000-9x) [v1.05]                                                               |         |              |
|   | I SAUMI<br>SAGE | ERU ELECTRUNIC - FMC-Sacmi(NT-2000) [VT.02]<br>Communication with SAGE using JEC-60970.5-101 - (NT-20            |         | Selection    |
|   | SAGE            | Communication with SAGE dising recrossroots for - (NT-20                                                         | -       | Select       |
|   | Selected driv   | rers:                                                                                                    |         |              |
|   | DLL             | Description                                                                                                    |         | >> Remove    |
|   |                 |                                                                                                    |         |              |
|   |                 |                                                                                                    |         |              |
|   |                 |                                                                                                    | _       | 1            |
|   |                 | <u> </u>                                                                                                    |         | Cancel       |
|   |                 |                                                                                                    |         |              |

**Communication Drivers Dialog** 

3. When the **RTP** driver is displayed in the **Selected Drivers** list, click the **OK** button to close the dialog. The driver is added to the *Drivers* folder, in the *Comm* tab of the Workspace.

### > Note:

It is not necessary to install any other software on your computer to enable communication between Studio and your target device. However, this communication can only be used by the Studio application; it cannot be used to download control logic to the device. To download control logic to a RTP device, you must also install the RTP programming software (e.g. NetSuite). For more information, please consult the documentation provided by the device manufacturer.

#### Attention:

For safety reasons, you must take special precautions when installing any physical hardware. Please consult the manufacturer's documentation for specific instructions.

# **Configuring the Driver**

Once you have selected the RTP driver in Studio, you must properly configure it to communicate with your target device. First, you must set the driver's communication settings to match the parameters set on the device. Then, you must build driver worksheets to associate database tags in your Studio application with the appropriate addresses (registers) on the device.

### **Configuring the Communication Settings**

There is two options of devices RTP and you need to choose one of these in the driver's settings.

- 1. In the *Workspace* pane, select the *Comm* tab and then expand the *Drivers* folder. The RTP driver is listed here as a subfolder.
- 2. Right-click on the *RTP* subfolder and then select the **Settings** option from the pop-up menu:

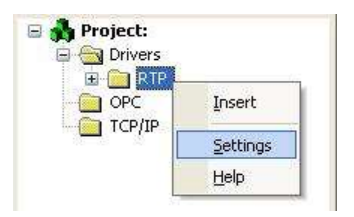

Select Settings from the Pop-Up Menu

The MOTCP: Communication Settings dialog is displayed:

| Serial Encapsula        | ation: | None     |           | V    |   |
|-------------------------|--------|----------|-----------|------|---|
| Serial Port             |        | 1        |           |      |   |
| COM:                    | COMI   | ~        | Stop Bit  | s: 1 | ~ |
| Baud Rate:              | 9600   |          | Parity:   | None | × |
| Data Bits:              | 8      | $[\sim]$ |           |      |   |
| RTP device:             |        |          | String 1: |      |   |
| RTP device:<br>RTP 2000 |        | ~        | String 1: |      |   |
| RTP 2000<br>RTP 2300    |        | -        | String 2: |      |   |

**MOTCP: Communication Settings Dialog** 

3. In the *Communication Settings* dialog, configure the driver settings to enable communication with your target device. Select RTP 2000 or RTP 2300 (based in your device) to the driver work properly.

### Configuring the Driver Worksheets

A selected driver includes one or more driver worksheets, which are used to associate database tags in Studio with registers on the target device. Each worksheet is triggered by specific application behavior, so that the tags / registers defined on that worksheet are scanned only when necessary – that is, only when the application is doing something that requires reading from or writing to those specific tags / registers. Doing this optimizes communication and improves system performance.

The configuration of these worksheets is described in detail in the "Communication" chapter of the Studio *Technical Reference Manual*, and the same general procedures are used for all drivers. Please review those procedures before continuing.

#### > Note:

We recommend configuring device registers in sequential blocks in order to maximize performance.

To insert a new driver worksheet:

- 1. In the Comm tab, open the Drivers folder and locate the RTP subfolder.
- 2. Right-click on the *RTP* subfolder, and then select **Insert** from the pop-up menu:

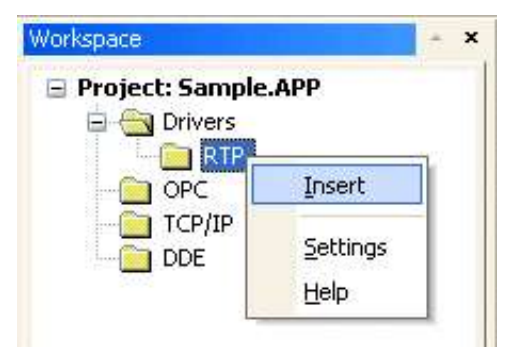

Inserting a New Worksheet

A new RTP driver worksheet is inserted into the RTP subfolder, and the worksheet is opened for configuration:

| Header — | Description:           |                                            |                                |                                |              |  |
|----------|------------------------|--------------------------------------------|--------------------------------|--------------------------------|--------------|--|
|          | FP Variable Read/Write |                                            |                                |                                | se priority  |  |
|          | Read Trigger:          | Enable Read when                           | ead when Idle: Read Completed: |                                | Read Status: |  |
|          |                        | 1                                          |                                |                                |              |  |
|          | Write Trigger:         | Write Trigger: Enable Write on Tag Change: |                                | Write Completed: Write Status: |              |  |
|          |                        | 1                                          |                                |                                |              |  |
|          | Station:               | Header:                                    |                                | New T                          |              |  |
|          | 89.7.1.69              | FV:100                                     |                                |                                |              |  |
|          | Tag Na                 | me                                         | Address                        | Div                            | Add          |  |
|          |                        |                                            | 10000000000                    | 1000000                        |              |  |

#### XRCM Driver Worksheet

### 🔈 Note:

Worksheets are numbered in order of creation, so the first worksheet is **RTP001.drv**.

Most of the fields on this worksheet are standard for all drivers; see the "Communication" chapter of the *Technical Reference Manual* for more information on configuring these fields. However, the **Station**, **Header**, and **Address** fields use syntax that is specific to the RTP driver.

- 3. Configure the Station and Header fields as follows:
  - Station field: Specify the IP Address of the device, using the following syntax:

<IP Address>

Example — 89.7.1.69

...where *<IP* Address is the device's IP address on the TCP/IP network.

You can also specify an indirect tag (e.g. {station}), but the tag that is referenced must follow the same syntax and contain a valid value.

#### **Attention:**

You must use a non-zero value in the **Station** field, and you cannot leave the field blank.

Header field: Specify the address of the first register of a block of registers on the target device. The
addresses declared in the *Body* of the worksheet are simply offsets of this Header address. When
Read/Write operations are executed for the entire worksheet (see Read Trigger and Write Trigger
above), it scans the entire block of registers from the first address to the last.

The Header field uses the following syntax:

<Type>:<AddressReference>

Example — FV:100

...where:

- *<Type>* is the register type (Please refer to table below)

- <AddressReference> is the initial address (reference) of the configured type.

After you edit the **Header** field, Studio checks the syntax to determine if it is valid. If the syntax is invalid, then Studio automatically inserts a default value of vcr:0.

You can also specify an indirect tag (e.g. {header}), but the tag value that is referenced must be valid by following the same syntax described above.

4. Support for the **Read Trigger**, **Write Trigger**, **Enable Read when Idle** and **Enable Write on Tag Change** operations varies according to the register type specified in the **Header** field. The following table shows which operations are supported by which register types. Configure the operations as described in the "Communication" chapter of the *Technical Reference Manual*.

| Туре                              | Description                | RTP2000 | RTP3000 | Read Trigger | Write Trigger | Enable Read | Enable Write |
|-----------------------------------|----------------------------|---------|---------|--------------|---------------|-------------|--------------|
| VCF                               | Virtual Coil Force         | YES     | YES     | NA           | Allowed       | NA          | Allowed      |
| VC                                | Virtual Coil Read/Write    | YES     | YES     | Allowed      | Allowed       | Allowed     | Allowed      |
| DIF                               | DIF Digital Input Force    |         | NO      | NA           | Allowed       | NA          | Allowed      |
| DI                                | Digital Input Read/Write   | YES     | NO      | Allowed      | Allowed       | Allowed     | Allowed      |
| DOF                               | Digital Output Force       | YES     | NO      | NA           | Allowed       | NA          | Allowed      |
| DO Digital Output Y<br>Read/Write |                            | YES     | NO      | Allowed      | Allowed       | Allowed     | Allowed      |
| AIF                               | Analog Input Force         | YES     | NO      | NA           | Allowed       | NA          | Allowed      |
| AI                                | AI Analog Input Read/Write |         | NO      | Allowed      | Allowed       | Allowed     | Allowed      |
| AOF                               | AOF Analog Output Force    |         | NO      | NA           | Allowed       | NA          | Allowed      |
| AO Analog Output<br>Read/Write    |                            | YES     | NO      | Allowed      | Allowed       | Allowed     | Allowed      |
| VAF                               | VAF Variable Force         |         | YES     | NA           | Allowed       | NA          | Allowed      |
| VA                                | Variable Read/Write        | YES     | YES     | Allowed      | Allowed       | Allowed     | Allowed      |
| FVF                               | FP Variable Input Force    | YES     | YES     | NA           | Allowed       | NA          | Allowed      |
| FV                                | FP Variable Read/Write     | YES     | YES     | Allowed      | Allowed       | Allowed     | Allowed      |
| CLK                               | Clock Read/Write           | YES     | YES     | Allowed      | Allowed       | Allowed     | NA           |
| SCC                               | Get Symbol Count           | YES     | YES     | Allowed      | NA            | Allowed     | NA           |
| SCI                               | Get Symbol by Index        | YES     | YES     | Allowed      | NA            | Allowed     | NA           |

| Туре | Description        | RTP2000 | RTP3000 | Read Trigger | Write Trigger | Enable Read | Enable Write |
|------|--------------------|---------|---------|--------------|---------------|-------------|--------------|
| SCN  | Get Symbol by Name | YES     | YES     | Allowed *    | NA            | Allowed *   | NA           |
| STU  | Get Status         | YES     | YES     | Allowed      | NA            | Allowed     | NA           |
| MSG  | Get Message        | YES     | YES     | Allowed      | NA            | Allowed     | NA           |

\* Reads only one item per driver sheet

4. For each table row (i.e., each tag/register association), configure the **Address** field using the following syntax:

#### <AddressOffset>

Examples — 0, 10, 50

...where *AddressOffset>* is a parameter that is added to the *AddressReference>* parameter of the **Header**, to compose the specific address of the register in the block. The sum of the two parameters cannot equal zero (0).

| Header | Valid Addresses                                                                                | Description                                                                                                    | Data Type                            |
|--------|------------------------------------------------------------------------------------------------|----------------------------------------------------------------------------------------------------|--------------------------------------|
| VCF    | 0 thru 65535                                                                                   | Sets the Force Flag on Virtual Coil Registers.                                                                                                    | Boolean                              |
| VC     | 0 thru 65535                                                                                   | Reads/Writes to Virtual Coil Registers.                                                                                                    | Boolean                              |
| DIF    | 0 thru 65535                                                                                   | Sets the Force Flag on Digital Input Registers.                                                                                                    | Boolean                              |
| DI     | 0 thru 65535                                                                                   | Reads/Writes to Digital Input Registers.                                                                                                    | Boolean                              |
| DOF    | 0 thru 65535                                                                                   | Sets the Force Flag on Digital Output Registers.                                                                                                    | Boolean                              |
| DO     | 0 thru 65535                                                                                   | Reads/Writes to Float Digital Output Registers.                                                                                                    | Boolean                              |
| AIF    | 0 thru 65535                                                                                   | Sets the Force Flag on Analog Input Registers.                                                                                                    | Boolean                              |
| AI     | 0 thru 65535                                                                                   | Reads/Writes to Analog Input Registers.                                                                                                    | Integer                              |
| AOF    | 0 thru 65535                                                                                   | Sets the Force Flag on Analog Output Registers.                                                                                                    | Boolean                              |
| AO     | 0 thru 65535                                                                                   | Reads/Writes to Analog Output Registers.                                                                                                    | Integer                              |
| VAF    | 0 thru 65535                                                                                   | Sets the Force Flag on Variable Registers.                                                                                                    | Boolean                              |
| VA     | 0 thru 65535                                                                                   | Reads/Writes to Float Point Variable Registers.                                                                                                    | Integer                              |
| FVF    | 0 thru 65535                                                                                   | Sets the Force Flag on Float Point Variable Registers.                                                                                                    | Boolean                              |
| FV     | 0 thru 65535                                                                                   | Reads/Writes to Float Point Variable Registers.                                                                                                    | Real                                 |
| CLK    | HUNDREDTH, SECOND,<br>MINUTE, HOUR, DOW ( <i>day of</i><br><i>the week</i> ), DAY, MONTH, YEAR | Reads/Writes to the RTP Driver's Internal Clock.<br><b>Note</b> : When writing to the clock, any parameter not included in the driver sheet will be set to its minimum value. | Integer                              |
| SCC    | 0                                                                                              | Reads the Symbol Count from the RTP Program.                                                                                                    | Integer                              |
| SCI    | TYPE, ADDRESS, ELEMENTS,<br>NAME                                                               | Reads the Properties of a Symbol Given Its Index.                                                                                                    | Integer, Integer,<br>Integer, String |
| SCN    | <name of="" symbol="" the=""></name>                                                           | Reads the Address of a Symbol Given Its Name.                                                                                                    | Real                                 |
| STU    | SYSINFO, ENGSTATUS,<br>BUFFERSIZE, SBOFFSET,<br>APOFFSET                                       | Reads Status Information from the RTP Device.                                                                                                    | Integer                              |
| MSG    | ENGSTATUS, MESSAGE                                                                             | Reads Engine Status and Error Messages from the RTP Device.                                                                                                    | Integer, String                      |

For examples of how device registers are specified using Header and Address, see the following table:

| Device Register | Header | Address |
|-----------------|--------|---------|
| VCF:10          | VCF:0  | 10      |
| VCF:10          | VCF:5  | 5       |
| CLK:SECOND      | CLK    | SECOND  |
| SCC             | SCC    | 0       |

For more information about device registers and addressing, please consult the manufacturer's documentation.

# **Executing the Driver**

By default, Studio will automatically execute your selected communication driver(s) during application runtime. However, you may verify your application's runtime execution settings by checking the *Project Status* dialog.

To verify that the communication driver(s) will execute correctly:

1. From the main menu bar, select **Project**  $\rightarrow$  **Status**. The *Project Status* dialog displays:

| Task                    | Status | Startup   |                  |
|-------------------------|--------|-----------|------------------|
| 📱 Background Task       |        | Automatic | Start            |
| 🚵 Database Spy          |        | Manual    |                  |
| 🞢 DDE Client Runtime    |        | Manual    | Stop             |
| DDE Server              |        | Manual    | 070b             |
| 🛗 Driver Runtime        |        | Automatic | >                |
| 🛃 LogWin                |        | Manual    |                  |
| 🖗 ODBC Runtime          |        | Manual    | Start <u>u</u> p |
| CPC Client Runtime      |        | Manual    |                  |
| Studio Scada OPC Server |        | Manual    |                  |
| 🕅 TCP/IP Client Runtime |        | Manual    |                  |
| 🕅 TCP/IP Server         |        | Manual    |                  |
| Viewer                  |        | Automatic |                  |

**Project Status Dialog** 

- 2. Verify that the *Driver Runtime* task is set to Automatic.
  - If the setting is correct, then proceed to step 3 below.
  - If the Driver Runtime task is set to Manual, then select the task and click the Startup button to toggle the task's *Startup* mode to Automatic.
- 3. Click **OK** to close the *Project Status* dialog.
- 4. Start the application to run the driver.

### Troubleshooting

If the RTP driver fails to communicate with the target device, then the database tag(s) that you configured for the **Read Status** or **Write Status** fields of the Main Driver Sheet will receive an error code. Use this error code and the following table to identify what kind of failure occurred.

| Error Code | Description            | Possible Causes                                                                                                    |  |  |
|------------|------------------------|----------------------------------------------------------------------------------------------------|--|--|
| 0          | ОК                     | Communication completed successfully.                                                                                                    |  |  |
| 3          | Invalid Station        | Wrong IP Address configured in the Driver Worksheet Station field                                                                                                    |  |  |
| 23         | Invalid Answer         | PLC reply was not recognized.                                                                                                    |  |  |
| 27         | Write Violation        | Register Type does not support the write function.                                                                                                    |  |  |
| 28         | Invalid Message Length | Length of the PLC's response was invalid.                                                                                                    |  |  |
| 29         | Read Violation         | Register Type does not support the read function.                                                                                                    |  |  |
| 30         | No Symbol Table        | No Symbol Table found in the device.                                                                                                    |  |  |
| 31         | No Message             | No Message found for the corresponding address.                                                                                                    |  |  |
| 32         | Wrong CRC              | Wrong Cyclic Redundancy Check (CRC) causes the message to be considered invalid. This usually is caused when the message arrived from the PLC misses part of the information |  |  |
| -15        | Time Out               | <ul> <li>Disconnected cables</li> <li>PLC is turned off, in stop mode, or in error mode</li> <li>Wrong station number</li> </ul>                                             |  |  |

#### ➡ Tip:

You can monitor communication status by establishing an event log in Studio's *Output* window (*LogWin* module). To establish a log for **Field Read Commands**, **Field Write Commands** and **Protocol Analyzer**, right-click in the *Output* window and select the desired options from the pop-up menu.

You can also use the *Remote LogWin* module (Tools  $\rightarrow$  Remote LogWin) to establish an event log on a remote unit.

If you are unable to establish communication between Studio and the target device, then try instead to establish communication using the device's own programming software (e.g., NetSuite). Quite often, communication is interrupted by a hardware or cable problem or by a device configuration error. If you can successfully communicate using the programming software, then recheck the driver's communication settings in Studio.

To test communication between Studio and the device, we recommend using the sample application provided rather than your new application.

If you must contact us for technical support, please have the following information available:

- Operating System (type and version): To find this information, select Tools → System Information.
- **Project Information**: To find this information, select **Project** → **Status**.
- Driver Version and Communication Log: Displays in the Studio Output window when the driver is running.
- Device Model and Boards: Consult the hardware manufacturer's documentation for this information.

# **Revision History**

| Doc.<br>Revision | Driver<br>Version | Author            | Date        | Description of Changes                          |  |  |
|------------------|-------------------|-------------------|-------------|-------------------------------------------------|--|--|
| А                | 1.00              | Bryan Morgan      | 24 Sep 2002 | First driver version                            |  |  |
| В                | 1.00              | Bryan Morgan      | 04 Apr 2003 | Corrected reading float and bit registers error |  |  |
| С                | 1.01              | Plínio M. Santana | 16 Feb 2007 | Made modification to sign the CRC correctly     |  |  |
| D                | 1.01              | Plínio M. Santana | 27 Feb 2007 | Document corrections.                           |  |  |
| E                | 1.01              | Michael D. Hayden | 30 Mar 2007 | Edited for language and usability.              |  |  |
| F                | 1.02              | Eric Vigiani      | 04 Sep 2008 | Added support to RTP2300 device.                |  |  |